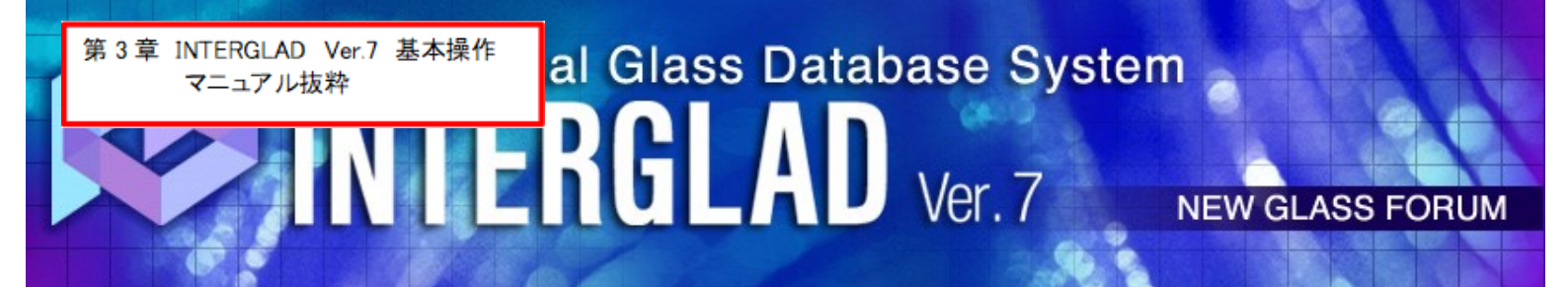

# 第3章 INTERGLAD Ver.7 基本操作方法

システムインストールおよび初期設定方法 ………………1

## Q4: CD フル機能版 立ち上がらない

以下、マニュアル3章 システムインストールおよび初期設定に従い、操作願います。 特に赤枠箇所が関連します。

## 以下は注意点です。

・バッチファイルの記載内容を書き換える。

INTERGLAD のご使用が初めての方も、 本章の基本操作方法により一通りの利用ができます。 詳細はユーザーズマニュアル第4章をご覧下さい。 Page5

"c:¥Program Files¥Java¥jre7¥bin¥java.exe" (""も含める、スペース半角) パソコン OS が 64 ビットの場合、

"c:¥Program Files (x86)¥Java¥jre7¥bin¥java.exe" (""も含める、スペース半角) 変更内容を保存します。これにより、インストール・設定が終了しました。なお、本 操作にはマニュアルの pdf よりのコピー&ペーストが便利です。文字コードは ANSI とします ([ファイル]→[名前を付けて保存]より確認・変更ができます)。

⑤ INTERGLAD 起動

デスクトップに表示された[INTERGLAD7.6]アイコンをダブルクリックすると INTERGLAD システムが起動し、メイン画面が開きます。User ID、Password を要求 するダイアログが現われますので、User ID、Password を入力し、[OK]ボタンをクリ ックします。Java Ver. 8 使用の場合には、「Cannot connect local database.・・」の ダイアログが 4 回現れますので、それぞれに「OK」ボタンをクリックします。また画 面上部のアイコンから Preference 画面を開き、INTERGLAD Data の Server を選択 します。

以上の操作でインストール・設定が終了し、検索等の操作が実行できます。なお、 Java Ver. 7 使用の場合には、上記の「Cannot connect local database.・・・」のダイ アログは現れません。User ID、Password の入力は、INTERGLAD システムの起動毎 に必要となります。

⑥ Java Ver. 8 対応暫定版の利用

Java Ver. 8 使用の場合にもフル機能が利用できるよう検討中であり、その暫定版を 使用できます。本暫定版は、ODBC データベースへのアクセス機能を JDBC、 UCanAccess により補完したもので、ユーザーデータ登録・変換以外のすべての機能が 利用できます。既登録のユーザーデータはサーバーデータと一緒に検索また予測に使 用することができます。

本システムを利用する場合には、まず③ 1)に記載された方法により INTERGLAD Download 画面を開き、[INTERGLAD の利用環境(Java 実行環境)]をクリックしま す。次に、このページの2(2)に記載の INTERGLAD7.5b (Zip Binary)をダウンロード します。"interglad-7.\*.\*.0b.zip" セットアップ手順はそのページに記載されています。 本暫定版の立ち上げはデスクトップに作られた[interglad7]バッチファイルのショー

トカットアイコンをダブルクリックすることにより行います。最初の立ち上げにのみ

# ちに 関連する 箇所です (赤 枠部)

#### 3. CD フル機能版利用

① パソコン OS (オペレーティングシステム) 確認

パソコン OS が 64bit 版か 32bit 版かを以下により確認します。コントロールパネル のシステムとセキュリティを開き、システム画面を開くと、システムの種類が 64 ビッ トオペレーティングシステム、あるいは 32 ビットオペレーティングシステムと表示さ れます。

② Java インストール

下記のサイトより Java Ver.7(32bit版)をインストールします。

http://www.oracle.com/technetwork/java/javase/downloads/java-archive-download s-javase7-521261.html#jre-7u80-oth-JPR

Windows x86 Offline: jre-7u80-windows-i586.exe

このダウンロードは、画面の手順に従い、無償の Oracle プロファイルを取得し、設定 したユーザー名、パスワードを入力して行います(わかりにくい場合には NGF 事務局 にご相談ください)。

Java Ver. 7 までには ODBC データソースへのアクセス機能がありましたが、Ver. 8 にはこの機能がありません。従って、Java Ver. 8 のみ使用の場合には、ローカル DB (データベース)が必要な通常の CD フル機能版の利用ができません。Java Ver. 8 の みの使用が必要な場合には、3. ⑥をご覧ください。なお、Java Ver. 7 については Oracle 社のパブリックアップデートがすでに終了しているため、セキュリティ上の必要があ る場合には Oracle 有償サポートを利用することもできます。Java のアップデートによ り、Ver. 7 を削除しないよう注意します。

③ INTERGLAD システムをインストール

CD 中の下記インストーラーを、パソコンに保存した後、インストールします。

Windows 10 (7,8 も同)の場合 interglad-7.6.\*.\*-sa-setup-win.exe なお、インストールのために、パソコンのセキュリティソフトを一時停止するか、セ キュリティレベルを一時下げるなどが必要となる場合があります。例えば Windows 10 で Windows SmartScreen が有効となっている場合には、これを一時的に無効とする 必要があります (コントロール・パネルのセキュリティとメンテナンス画面より、 Windows SmartScreen の設定の変更を行います)。「Windows によって PC が保護さ れました」とのダイアログが現れた場合には、「詳細の情報」をクリックし、「実行」 をクリックします。

また、使用環境により管理者等の ID、パスワードが必要となる場合もあります。

④ [interglad7]バッチファイルの書き換え

この書き換えは、パソコン OS が 32bit で Java Ver. 7 と Ver. 8 を併用している場合、 また OS が 64bit の場合には、Java Ver. 7 と Ver. 8 を併用しているかどうかにかかわ らず必要となります。

 デスクトップに表示された[INTERGLAD 7.\* SA]アイコンを右クリックして[編集] を開きます。 2) [interglad7] バッチファイル(interglad7 - メモ帳)の記載内容を書き換えます。 システムインストール時(書き換え前、下図)

java -Xms64m -Xmx512m -classpath interglad.jar interglad.search.Main

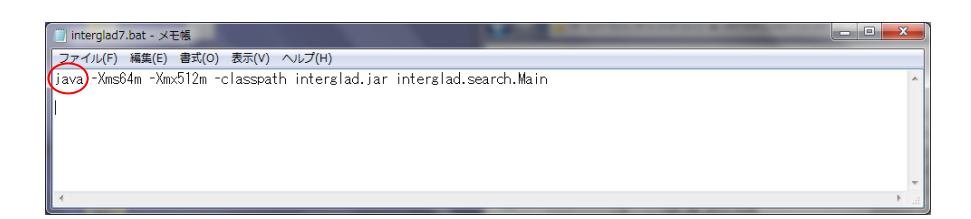

冒頭の[java]を下記に書き換えます。

パソコン OS が 32 ビットの場合、

"c:¥Program Files¥Java¥jre7¥bin¥java.exe" (""も含める、スペース半角) パソコン OS が 64 ビットの場合、

"c:¥Program Files (x86)¥Java¥jre7¥bin¥java.exe" (""も含める、スペース半角) 変更内容を保存します。これにより、インストール・設定が終了しました。なお、本 操作にはマニュアルの pdf よりのコピー&ペーストが便利です。文字コードは ANSI とします ([ファイル]→[名前を付けて保存]より確認・変更ができます)。

#### ⑤ INTERGLAD 起動

デスクトップに表示された[INTERGLAD 7.\* SA]アイコンをダブルクリックすると INTERGLAD システムが起動し、メイン画面が開きます。ライセンスキーの入力を要 求するダイアログ(下記)が現われますので、CD 中のライセンスキーをコピーして貼り 付け、[OK]ボタンをクリックします。以上の操作によりインストール・設定が終り、 検索等の処理を実行できます。

| INTERGLAD Ver.7: Setup |             | ×         |  |
|------------------------|-------------|-----------|--|
| ?                      | icence Key: | OK Cancel |  |

⑥ Java Ver. 8 対応暫定版の利用

Java Ver. 8 使用の場合にもフル機能が利用できるよう検討中であり、その暫定版を 使用できます。本暫定版は、ODBC データベースへのアクセス機能を JDBC、 UCanAccess により補完したもので、ユーザーデータ登録・変換以外のすべての機能が 利用できます。既登録のユーザーデータはサーバーデータと一緒に検索また予測に使 用することができます。

本システムを利用する場合には、CD 中の"interglad-7.\*.\*.0b-sa.zip" をパソコン内

にダウンロード、展開し、[interglad7]バッチファイルをダブルクリックすることによ りシステムを立ち上げます。最初の立ち上げにのみ多少時間を要します(10分程度)。

#### 4. スタンダード版、CD フル機能版のアップデート方法

スタンダード版の場合、メイン画面のメニューバーの[Help]より[Check Update]をク リックし、[INTERGLAD Downloads]ページを開き、新バージョン(7.\*.\*.\*)がある場 合にアップデートを行います(下記②~⑩の操作)。また「使用期限が過ぎています」(下 図)とのダイアログが現れた場合には、下記①~⑩の操作によりアップデートを行いま す。

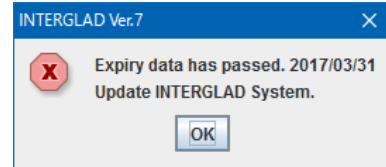

- ニューガラスフォーラムのウェブサイトより INTERGLAD ページを開き、画面右の メニューより INTERGLAD 接続の[スタンダード版システムダウンロード]をクリック します。次に User ID、Password を入力し、[LOGIN]をクリックし、さらに[Download] をクリックします。
- ② 開いた [INTERGLAD Downloads] ページの最新 Version の INTERGLAD 7.\* Software Downloads よりパソコンの OS に合った INTERGLAD システムのインスト ーラー (Windows 7、8、10 の場合、interglad-7.\*.\*.\*-setup-win.exe) を選択し、パ ソコンにダウンロードし、保存します。Java Ver. 8 対応暫定版を使用することもでき ます (2. ⑥参照)。
- ③ ユーザーデータにデータ登録がある場合(登録がない場合には④へ)、アップデートの前に、必ずユーザーデータファイル(GP\_user\_7\*.mdb)をバックアップします。ユーザーデータファイルは、デフォルトの場合、以下に保存されていますので、 [INTERGLAD7.0]フォルダからデスクトップなどに移します。
  - Windows Vista、7、8、10 の場合、C:¥INTERGLAD 7.0¥GP\_user\_7\*.mdb (Windows XP の場合、 C:¥Program Files¥New Glass Forum¥INTERGLAD 7.0¥GP\_user\_7\*.mdb)

④ コントロールパネルからプログラムのアンインストールまたは変更を開き、

[INTERGLAD7.\*]をアンインストールします。アンインストールを行わずにアップデートを行うと途中でエラーとなります。

- ⑤ ユーザーデータ機能を使用する場合には、Java Ver. 7 (32bit 版) が必要なため、Ver.7 がインストールされていない場合にはインストールします。ユーザーデータ機能(変換、登録、検索等での使用)以外のすべての機能は Java Ver.8 (32bit 版)がインスト ールされていれば使用できます。(1. ②参照)
- ⑥ ①で保存したインストーラーをダブルクリックし、PC へのインストールを行います。

- ⑦ Java Ver. 7 使用の場合には、[interglad7]バッチファイルを書き換えます(2.④
   参照)。
- ⑧ 新たにインストールした[INTERGLAD 7.0]フォルダ中に②で保存した
   GP\_user\_7\*.mdb を入れます(Ver. 7.5以前、\*が5以下の場合)。保存したファイルがGP\_user\_76.mdbの場合には、新たなGP\_user\_76.mdbをフォルダからデスクトップ等に出し、保存したファイルと差し替えます。
- ⑨ ユーザーデータが GP\_user\_7\*.mdb(Ver. 7.5 以前)の場合には Ver. 7.6(76)への変換登録をします(第4章6.1(2)(F)参照)。
- ① デスクトップの[INTERGLAD 7.\*]アイコンをダブルクリックして INTERGLAD を起動します。メイン画面より環境設定(Preference)小画面を開き、Local Database および User Database の[MDB File]欄に最新のファイルを選択して入れ、[OK]ボタン をクリックします。

CD フル機能版の場合にも、新たな Version の CD を NGF より受領したとき、上記の ①~⑨の操作を行います。この場合、①の INTERGLAD システムのインストーラーは、 NGF より送付された新たな CD 中のインストーラー(interglad-7.\*.\*.\*-sa-setup-win.exe) となります。②、③、⑦の[INTERGLAD 7.\*]は[INTERGLAD 7.\* SA]となります。⑨の [INTERGLAD 7.\*]アイコンは、[INTERGLAD 7.\* SA]アイコンとなります。

#### 5. 新 INTERGLAD サーバーへの移行に伴う接続先変更方法

INTERGLAD サーバーが 2017 年 5 月 23 日より新サーバーに変わりました。このため、以前よりのスタンダード版を使用の場合、接続先 IP アドレスの変更が必要となります。変更を行わないとスタンダード版の使用ができません。

- スタンダード版を立ち上げ後、ダイアログ "Cannot Connect INTERGLAD Server. Setup Network Configuration?" が現れた場合には、ダイアログの OK ボタンをクリ ックし、環境設定(Preference)小画面を開きます。
- ② 環境設定小画面の Server Database の Server URL 3 カ所を 61.194.5.20 より 153.121.91.149 あるいは www.interglad.jp に入れ替えます(画面図参照)。
- ③ OK ボタンをクリックします。
  - 上記操作は1回行えばよく、INTERGLADを使用する毎に行う必要はありません。

なお、インターネット版利用の場合には、java 例外サイトへの http://153.121.91.149 あるいは http://www.interglad.jp の追加が必要となります。1. を参照ください。